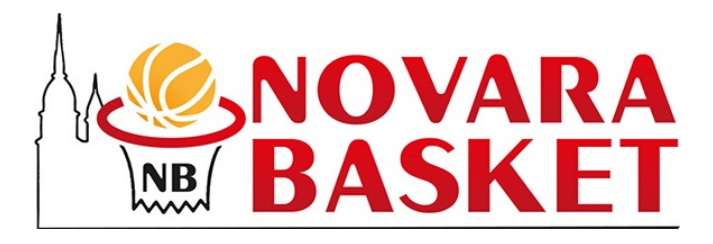

#### Guida per tesserati e genitori: Come compilare l'iscrizione

Il modulo di iscrizione che ti ha condiviso l'associazione (il cui link di accesso sarà molto simile a questo: (moduli.golee.it /...) può essere compilato da qualsiasi dispositivo: **Tablet, Cellulare, Computer.** 

### Come compilare l'iscrizione Step 1: dati anagrafici dell'atleta / tesserato

Nella prima pagina dell'iscrizione dovrai inserire i dati della persona tesserata / associata al club. **Se sei un genitore e devi registrare il nominativo di tuo figlio/a**, qui dovrai inserire il suo nome, cognome e codice fiscale.

Nei dati di contatto, sempre in questa schermata, dovrai inserire la mail principale di contatto per l'associazione. Se sei un genitore e stai registrando tuo figlio/a (soprattutto se questo/a è ancora minorenne), **ti suggeriamo di inserire i tuoi recapiti:** 

| Dati del tesserato<br>Inserisci i dati del tesserato che verrà iscritto alla società. |                   |                                         |
|---------------------------------------------------------------------------------------|-------------------|-----------------------------------------|
| Nome del tesserato *                                                                  |                   |                                         |
| Cognome del tesserato *                                                               | 4                 | Dati del<br>figlio/a e/o<br>tesserato / |
|                                                                                       |                   | associato                               |
| Email di contatto per la società *                                                    |                   |                                         |
|                                                                                       | Dati di           | contatto (se                            |
| Telefono di contatto per la società *                                                 | minorei<br>quelli | nne, meglio se<br>del genitore)         |
| +39                                                                                   | •                 | U ,                                     |
| Codice fiscale del tesserato *                                                        |                   | Dati del<br>figlio/a e/o                |
|                                                                                       |                   | tesserato /<br>associato                |

Ricordati che il modulo effettua verifiche sul dato che scrivi, assicurati di inserirlo in maniera corretta prima di andare avanti, altrimenti non potrai procedere allo step successivo e verrai avvisato:

| Codice fis  | scale del tesserato * |  |  |
|-------------|-----------------------|--|--|
| RNCFP       | P12A01C573F           |  |  |
| Codice fisc | cale non valido       |  |  |

# Come compilare l'iscrizione Step 2: dati del genitore / tutore legale (se minorenne)

La seconda pagina dell'iscrizione dovrai compilarla solo se i dati del tesserato / iscritto nella prima pagina sono di un minorenne (*il sistema lo calcolerà dal Codice Fiscale*). Tutti i dati che inserirai in questa pagina (Contatti, indirizzo, codice fiscale.. ) **sono relativi al genitore / tutore legale:** 

| Dati genitori e/o responsabili legali<br>Il tesserato inserito è minorenne, inserisci i dati di almeno un responsabile. |  |  | е. |   |
|----------------------------------------------------------------------------------------------------|--|--|----|---|
| Parentela *                                                                                                    |  |  |    |   |
| Seleziona                                                                                                    |  |  |    | ~ |
| Nome *                                                                                                    |  |  |    |   |
|                                                                                                    |  |  |    |   |
| Cognome *                                                                                                    |  |  |    |   |
| Codice fiscale *                                                                                                    |  |  |    |   |
|                                                                                                    |  |  |    |   |

Al termine della pagina, potrai inserire anche un secondo genitore o tutore legale. Questa operazione è molto utile **nel caso entrambi i genitori paghino una parte di quota** ed hanno bisogno di ottenere ricevute e/o certificazioni a loro intestate:

Voglio inserire un altro genitore

## Come compilare l'iscrizione Step 3: dati dell'indirizzo dell'atleta / tesserato

In questo terzo passaggio dell'iscrizione dovrai inserire i dati dell'indirizzo del tesserato, che possono anche coincidere con quelli del genitore (nel caso tu li abbia già inseriti prima):

| Indirizzo del tesserat<br>Inserisci l'indirizzo di res | <b>o</b><br>sidenza a cui l | a società fa | ırà riferimento |        |
|--------------------------------------------------------|-----------------------------|--------------|-----------------|--------|
| Indirizzo *                                            |                             |              |                 |        |
|                                                        |                             |              |                 |        |
|                                                        |                             |              |                 |        |
|                                                        |                             |              |                 |        |
| Num Civico *                                           |                             |              |                 |        |
|                                                        |                             |              |                 |        |
|                                                        |                             |              |                 |        |
|                                                        |                             |              |                 |        |
| Comune *                                               |                             |              |                 |        |
|                                                        |                             |              |                 |        |
|                                                        |                             |              |                 |        |
|                                                        |                             |              |                 |        |
| CAP *                                                  |                             |              |                 |        |
|                                                        |                             |              |                 |        |
|                                                        |                             |              |                 |        |
| Deece *                                                |                             |              |                 |        |
| Paese *                                                |                             |              |                 |        |
| Seleziona                                              |                             |              |                 | $\sim$ |
| 0010210110                                             |                             |              |                 |        |
|                                                        |                             |              |                 |        |

### Come compilare l'iscrizione Step 4: Altri dati, consensi e allegati

Una volta che hai compilato tutti i dati anagrafici, arriverai ad un'area dove potrai inserire altre informazioni richieste dalla tua associazione, che **variano da modulo a modulo**. Potrebbero richiederti il caricamento della foto dell'atleta, l'inserimento di scadenze e/o note personali, dati fisici come altezza e peso.. e così via.

La cose importanti da tenere in considerazione in questa fase sono due:

- Assicurarti di aver letto bene le eventuali "istruzioni" in alto, per compilare correttamente i dati in quest'area
- Controllare bene i dati obbligatori (con un \* rosso di fianco) rispetto a quelli facoltativi:

| Dati aggiuntivi<br>Tipologia visita medica * |          |
|----------------------------------------------|----------|
| Seleziona                                    | <b>`</b> |
| Data scadenza visita medica                  |          |
| gg/mm/aaaa                                   |          |
| Foto Carica foto                             |          |
| Gruppi<br>Seleziona                          | <b>v</b> |

#### NB: Se la società non ha richiesto altre informazioni, consensi o allegati la procedura di iscrizione termina allo step 3.

Inseriti tutti i dati aggiuntivi potresti passare ad una sezione dove potrai controllare e accettare i consensi e autorizzazioni dell'associazione:

| Privacy e Consensi                                                      | è obbligatorio                                                                |
|-------------------------------------------------------------------------|-------------------------------------------------------------------------------|
| Normativa privacy e utilizzo de<br>Accetto e sottoscrivo le normative p | i dati *<br>rivacy, utilizzo dei dati e termini e condizioni di Golee Tutoria |
| Apri documento allegato                                                 |                                                                               |
| Liberatoria per foto e video<br>Autorizzo Golee Tutorial all'utilizzo d | ella mia immagine per la realizzazione di foto e video                        |
| Apri documento allegato                                                 | controlla il documento                                                        |

Una volta accettati i consensi, potresti passare ad una sezione dove **potrai** allegare documenti e/o file richiesti dall'associazione:

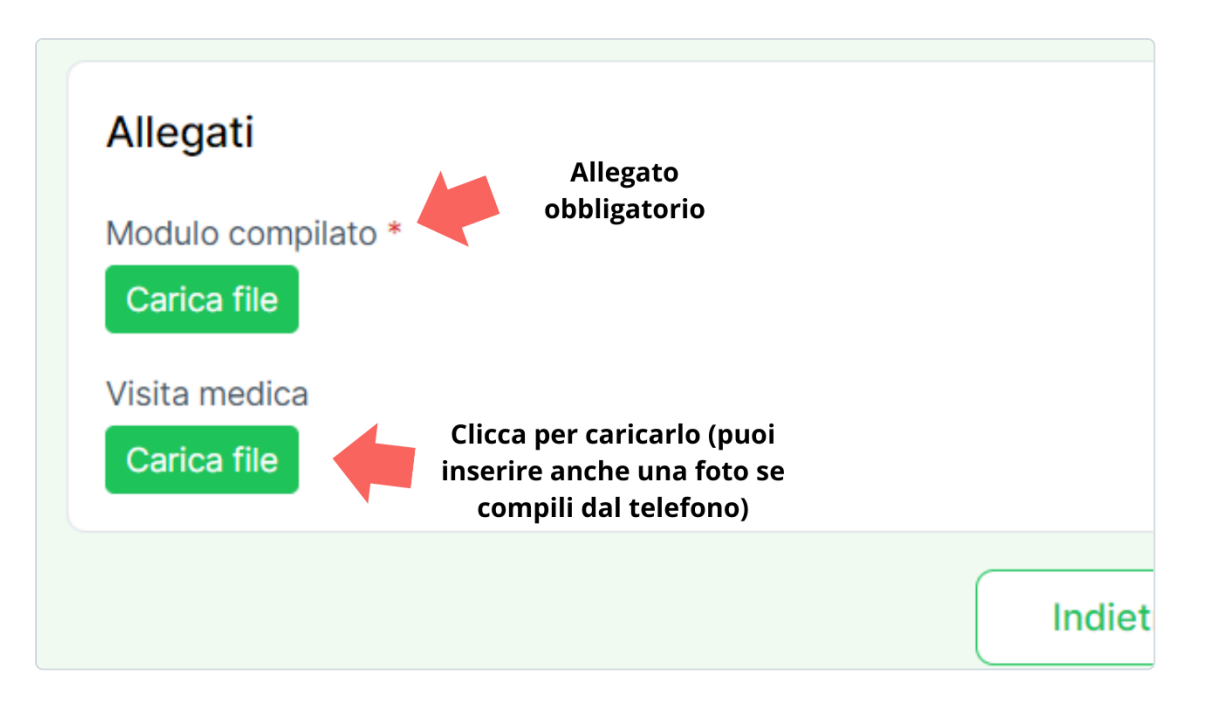

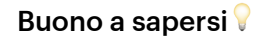

Se compili il link dal tuo cellulare, potrai caricare una foto dalla galleria o scattarne una mentre compili il modulo

#### Cosa succede ad iscrizione compilata?

Una volta che termini la procedura di iscrizione, arriverai ad una schermata di questo tipo, con un messaggio che potrebbe essere personalizzato dalla tua associazione:

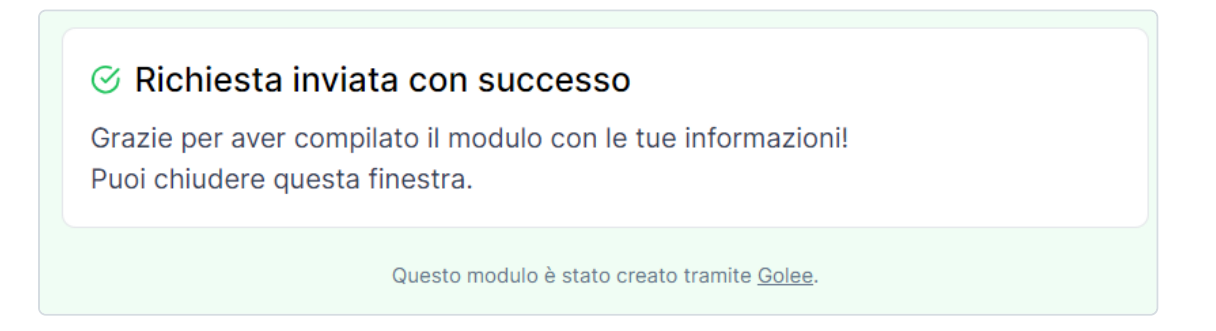

A questo punto, la procedura è terminata e la richiesta è arrivata alla società, che potrà approvarla nelle ore o giorni successivi.

**NB: Potrebbe arrivarti una mail di conferma all'indirizzo di contatto** primario inserito nella schermata principale simile a questa:

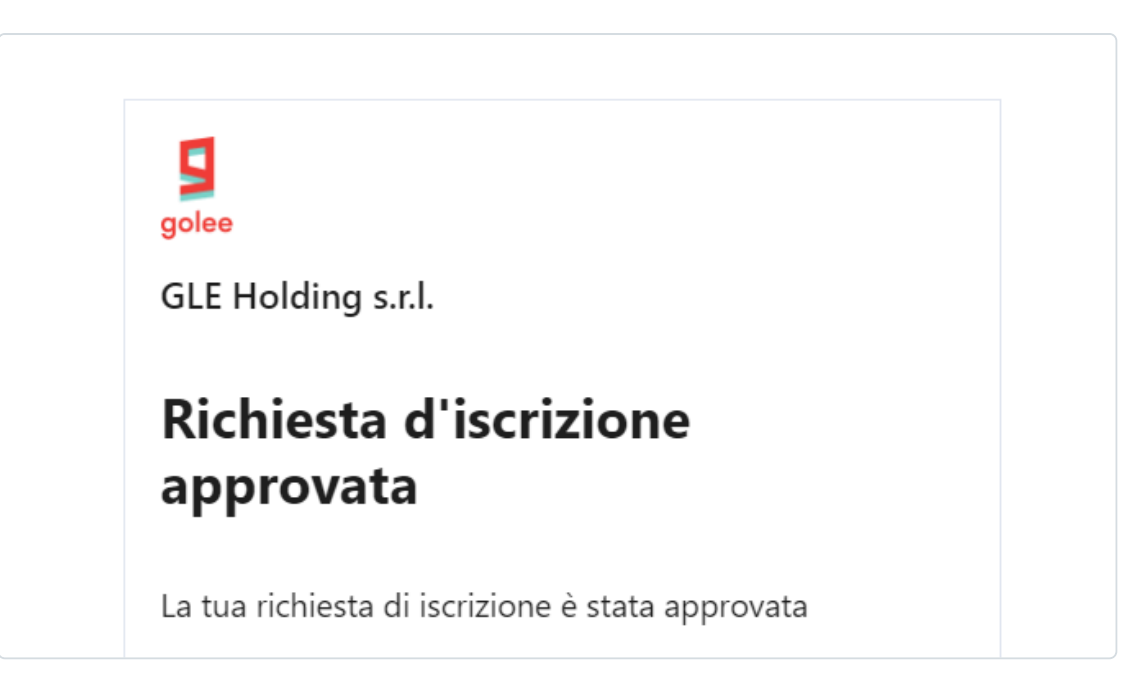

In seguito, se la società decide **di attivare il tuo account**, potresti ricevere una mail simile a questa:

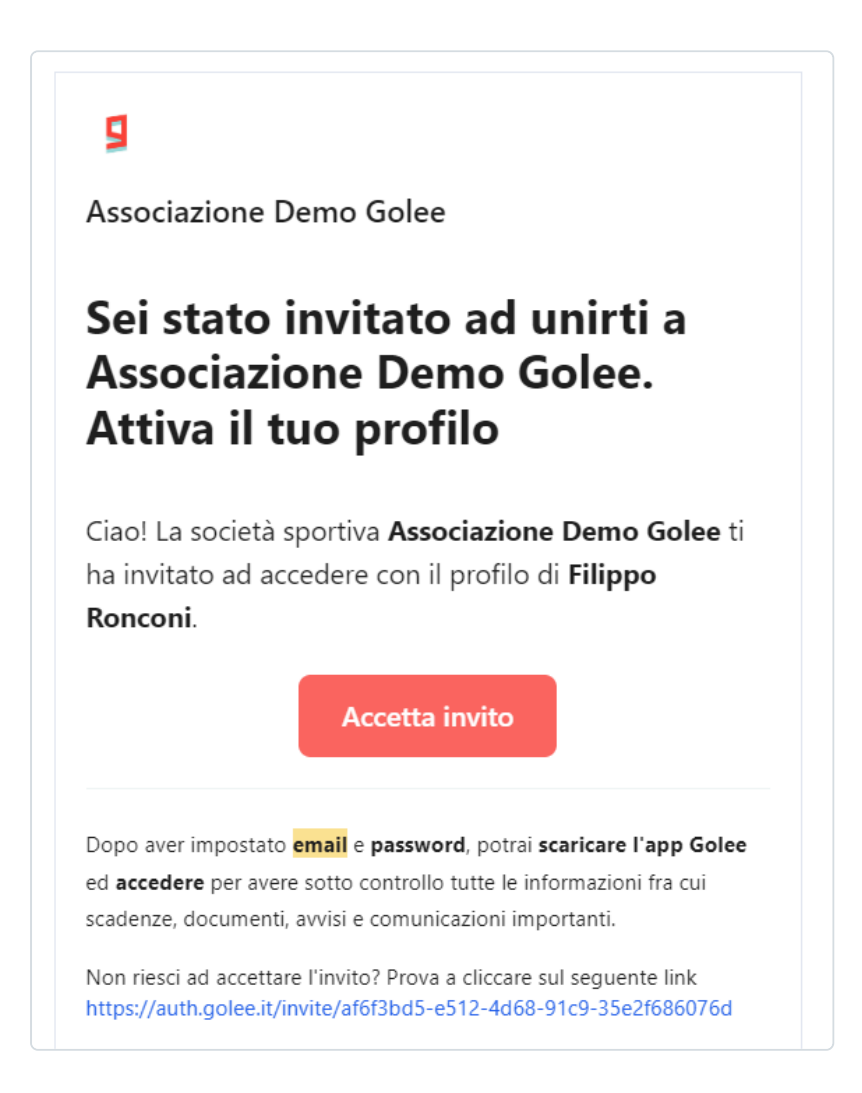

Con questa potrai accettare l'invito e collegarti al tuo profilo da tesserato / genitore di un tesserato.